CosmosVFS マニュアル

### 1. はじめに

### 1.1 CosmoVFS について

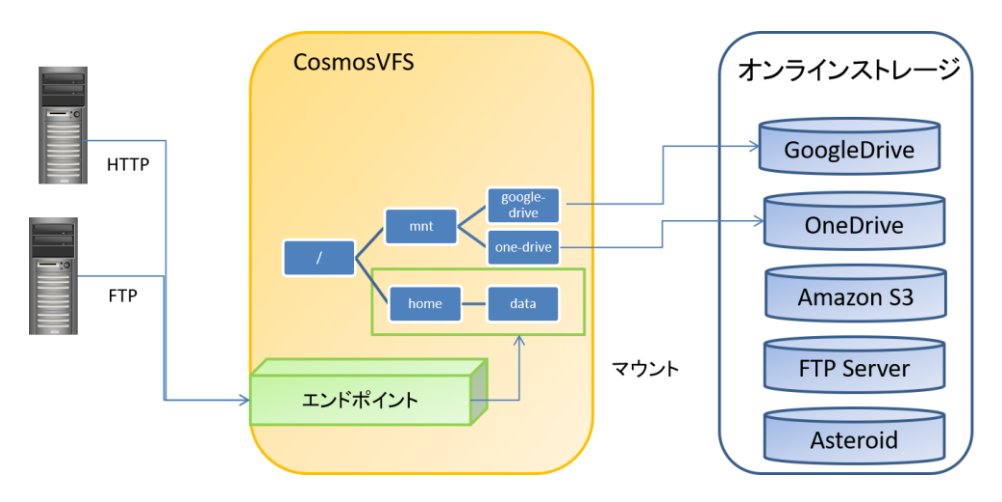

CosmosVFS の全体像

CosmosVFS はオンラインストレージサービスの抽象化レイヤです。CosmosVFS は、 複数のオンラインストレージサービスを統合し、単一のファイルツリーを仮想的に構築 することができます。また、構築した仮想ファイルツリーの部分木を取り出して、HTT や FTP で再配信することができます。

CosmosVFS は以下の URL で公開しています。

 $[\text{CosmosVFS} \oslash \text{URL}]$ 

http://www.loxsols.com/pukiwiki/index.php?CosmosVFS

### 2. CosmosVFS の使い方

## 2.1 ログイン

CosmosVFS へのログインは Google アカウントを用いて行います。下記の画面の 指示に従って、Google アカウントと CosmosVFS の紐付けを行ってください。 [URL]

http://www.cosmos-vfs.com/tomcat/cosmos/fileservice/googlelogin/GoogleLoginT op

### 2.2 ストレージのマウント

CosmosVFS にストレージをマウントして仮想的なファイルツリーを構成するに は、以下の手順を実行してください。

CosmosVFS のログイン後のメインページから、「メニュー」を選択。

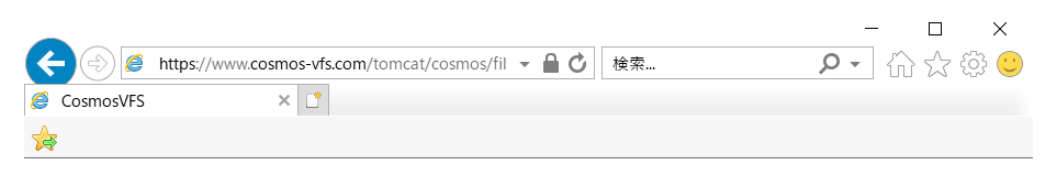

# **CosmosVFS**

<u>メニュー</u> カレントディレクトリ:/

上位ディレクトリ(...)へ移動

ファイル名 サイズ(byte)更新日時mnt02019/07/22 16:33:36

CosmosVFS のメインページ

メニュー画面で「ストレージを追加」を選択。

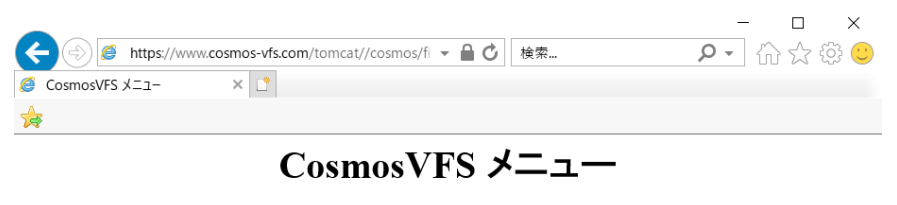

ストレージを追加 ストレージのマウントを解除 エンドポイントを追加 エンドポイントの一覧 サブシステムの一覧 ユーザーログ一覧 アカウント

ルートディレクトリ(/)へ移動

メニュー画面

「ストレージを追加」画面にて、追加するストレージの種類を選択します。今回 は GoogleDrive を用いて説明します。

|                                                             | _            | $\Box$ $\times$ |
|-------------------------------------------------------------|--------------|-----------------|
| (今) Ø https://www.cosmos-vfs.com/tomcat//cosmos/fi マ 🔒 🖒 検索 | <b>₽ -</b> { | ) 숫 🔅 🙂         |
| 🥖 CosmosVFS:ストレージを追加 🗙 📑                                    |              |                 |
|                                                             |              |                 |

ストレージを追加:追加するストレージタイプを選択

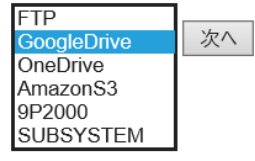

ストレージの選択画面

Google 側のサーバーに遷移して、使用する GoogleDrive に紐付いたアカウントを 選択する画面が表示されます。CosmosVFS と紐づけたい Google ドライブのアカ ウントを選択してください。

マウントポイントの選択画面では、マウントポイントの設定を行います。マウン トポイントは、仮想的なファイルツリーのどこにストレージをマウントするかを 示すパス文字列です。

今回は初期ディレクトリとして用意されている「/mnt/google-drive」を使用します。

|                                                               | - 🗆 ×     |
|---------------------------------------------------------------|-----------|
| (←)  ★ https://www.cosmos-vfs.com/tomcat/cosmos/fil マ 量  ★ 検索 | 🔎 🖓 🏠 🖓 🙂 |
| 🥖 CosmosVFS : ストレージを追加 × 📑                                    |           |
| *                                                             |           |

追加するGoogleDriveの設定

| マウントポイント:         | /mnt/google-drive | × |
|-------------------|-------------------|---|
| GoogleDrive認証コード: |                   |   |
|                   | 次へ                |   |

マウントポイントの設定画面

| NOTE                                   |
|----------------------------------------|
| 初期ディレクトリとして用意されていないディレクトリを、マウントポイントを   |
| 使用することもできます。                           |
| 後述するエンドポイントの追加作業を行ってから、/mnt ディレクトリの配下に |
| FTP クライアントからディレクトリを作成してください。           |

#### 2.3 エンドポイントの作成

CosmosVFS の仮想ファイルツリーの全部、もしくは一部(部分木)を FTP や HTTP で外部に公開することが出来ます。

今回は、FTP エンドポイントを作成して、Google Drive 内のファイルを配信する ことにします。

CosmosVFS のメニュー画面を開き、「エンドポイントを追加」を選択します。

| ◆ ● https://www.cosmos-vfs.com/tomcat//cosmos/fi マ ● ♂ 検索                                      | - □ ×<br>♪☆☆© |
|------------------------------------------------------------------------------------------------|---------------|
| CosmosVFS X=1- X                                                                               |               |
| CosmosVFS メニュー                                                                                 |               |
| ストレージを追加<br>ストレージのマウントを解除<br>エンドポイントを追加<br>エンドポイントの一覧<br>サブシステムの一覧<br><u>ユーザーログ一覧</u><br>アカウント |               |
| ルートディレクトリ(/)へ移動                                                                                |               |

CosmosVFS のメニュー画面

追加するエンドポイントを選択する画面に遷移しますので、「FTP」を選択してく ださい。

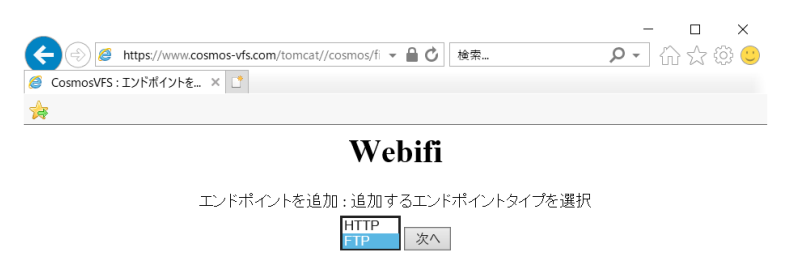

追加するエンドポイントを選択画面

ドキュメントルートや FTP ユーザー名、FTP パスワードを指定する画面が表示さ

れます。

|                            | -   | . 🗆 | ×   |
|----------------------------|-----|-----|-----|
|                            | ۰ م | 66  | · { |
| 🥖 CosmosVFS : エンドポイントの × 📑 |     |     |     |
| 🚖                          |     |     |     |

# **CosmosVFS**

追加するFTPエンドポイントの設定

| ドキュメントルート: | /mnt/google-drive |   |
|------------|-------------------|---|
| FTPユーザー:   | example-user      | ĸ |
| FTPパスワード:  | example-password  |   |
|            | 次へ                |   |

追加する FTP エンドポイントの設定画面

ドキュメントルートには先ほどマウントした Google Drive のマウントポイントを 指定します。

FTP ユーザーには適当なユーザー名を指定してください。なお、ユーザー名は CosmosVFS のシステム内で一意な名称にする必要があります。

FTP パスワードには適当なパスワードを設定してください。なお、空文字は指定できません。

「次へ」ボタンを押すと、確認画面が表示されますので、指示に従って進めてく ださい。

設定が完了したエンドポイントの情報は以下の画面で見ることが出来ます。 「メニュー/エンドポイントの一覧」を選択してください。

|   | -     |                                                    | $\times$ |
|---|-------|----------------------------------------------------|----------|
|   | P - ( | $\widehat{\Omega} \bigtriangleup \widehat{\Omega}$ | 한 🙂      |
|   |       |                                                    |          |
| * |       |                                                    |          |

操作するエンドポイントを選択してください.

エンドポイントタイプドキュメントルート エンドポイントアドレス FTP /mnt/google-drive <u>ftp://www.cosmos-vfs.com:10021</u> 削除

<u>メニューへ戻る</u>

エンドポイントの一覧画面

エンドポイントの一覧画面ではエンドポイントのアドレスを閲覧することが出来 ます。また、作成したエンドポイントを削除することもできます。

## 3. サブシステムについて

サブシステムは、CosmosVFS から接続可能な独自のストレージサービスです。

サブシステムを利用するには、「サブシステムの有効化」作業を行ってから、サブシステム をマウントする必要があります。

ここでは、Asteroid サブシステムを例にマウントまでを行います。

## 3.1 サブシステムの有効化

|                                       | os/fi <b>▼ 음 戊</b> 検索                                           | - □ × |
|---------------------------------------|-----------------------------------------------------------------|-------|
| CosmosVFS X=1- ×                      |                                                                 |       |
| *                                     |                                                                 |       |
| Cosmos                                | VFS メニュ-                                                        | _     |
| スト<br>ストレーゴ<br>エント<br>エント<br>サブ<br>ファ | レージを追加<br>ジのマウントを解除<br>ポイントを追加<br>ポイントの一覧<br>ンステムの一覧<br>-ザーログ一覧 |       |
| <u></u> _                             | - <u>サーロジー覧</u><br>アカウント                                        |       |

<u>ルートディレクトリ(/)へ移動</u>

#### メニュー画面

メニュー画面から「サブシステムの一覧」を選択してください。

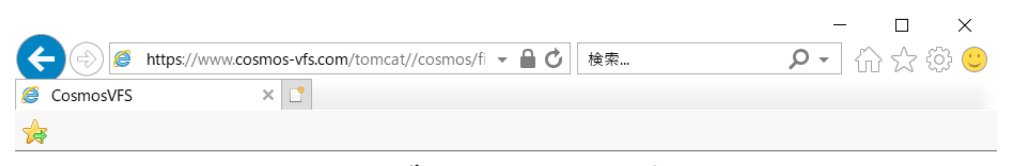

サブシステム一覧

サブシステム 有効 無効 状態 Asteroid <u>有効化</u> <u>無効化</u> 有効

<u>メニューへ戻る</u>

サブシステムの一覧画面

サブシステムの一覧画面で、Asteorid の行の「有効化」を選択してください。

|          |           |                                                    |    | - 🗆 ×      |
|----------|-----------|----------------------------------------------------|----|------------|
| <b>(</b> |           | https://www.cosmos-vfs.com/tomcat//cosmos/fi 👻 🔒 🖒 | 検索 | P - 슈☆ ‡ 🙂 |
| 0        | CosmosVFS | ×                                                  |    |            |
| ☆        |           |                                                    |    |            |
|          |           |                                                    |    |            |

# サブシステム情報入力(Asteroid)

| サブシステム名 | Asteroid        |   |
|---------|-----------------|---|
| ユーザー名   |                 |   |
| パスワード   | examplepassword | × |
| 次へ      |                 |   |

サブシステム情報入力(Asteorid)

ユーザー名は、Google アカウント固定です。

パスワードには『**アルファベットまたは数字のみで構成された任意の文字列**』を設定して

ください。例)examplepassword

|                                                                                            |                                                    | - 🗆 X     |  |
|--------------------------------------------------------------------------------------------|----------------------------------------------------|-----------|--|
| < <> ≥ </th <th>https://www.cosmos-vfs.com/tomcat//cosmos/fi 👻 🔒 🖒</th> <th>🔎 🖓 🖓 🗸 🖓</th> | https://www.cosmos-vfs.com/tomcat//cosmos/fi 👻 🔒 🖒 | 🔎 🖓 🖓 🗸 🖓 |  |
| CosmosVFS                                                                                  | × 🗅                                                |           |  |
| ☆                                                                                          |                                                    |           |  |
| サブシステム情報確認                                                                                 |                                                    |           |  |

 サブシステム名>
 Asteroid

 サブシステムのユーザー名

 サブシステムのパスワード
 examplepassword

 有効/無効
 有効化

 次へ

サブシステム情報確認画面

サブシステム情報確認画面の内容に問題がなければ、「次へ」ボタンを押してください。

3.2 サブシステムのマウント

|                                                         | - 🗆 X   |
|---------------------------------------------------------|---------|
| ★ Attps://www.cosmos-vfs.com/tomcat//cosmos/fi マ 量 び 検索 | 🔎 🕂 🏠 😳 |
| CosmosVFS:ストレージを追加 × ご                                  |         |
| *                                                       |         |

ストレージを追加:追加するストレージタイプを選択

SUBSYSTEM V 次へ

ストレージの追加画面

|                                                                                                    | - |    | $\times$ |
|----------------------------------------------------------------------------------------------------|---|----|----------|
| ★ Attps://www.cosmos-vfs.com/tomcat//cosmos/fi マ 量 び 検索     ★      ★      ★      ★      ★      ★      ★      ★      ★      ★      ★      ★      ★      ★      ★      ★      ★      ★      ★      ★      ★      ★      ★ | ρ | ₩. | 방 🙂      |
|                                                                                                    |   |    |          |
| <b>*</b>                                                                                                    |   |    |          |

追加するサブシステムの設定

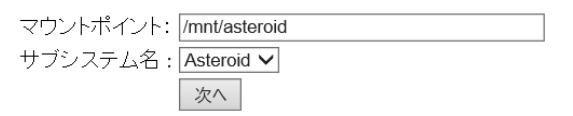

サブシステムの追加画面

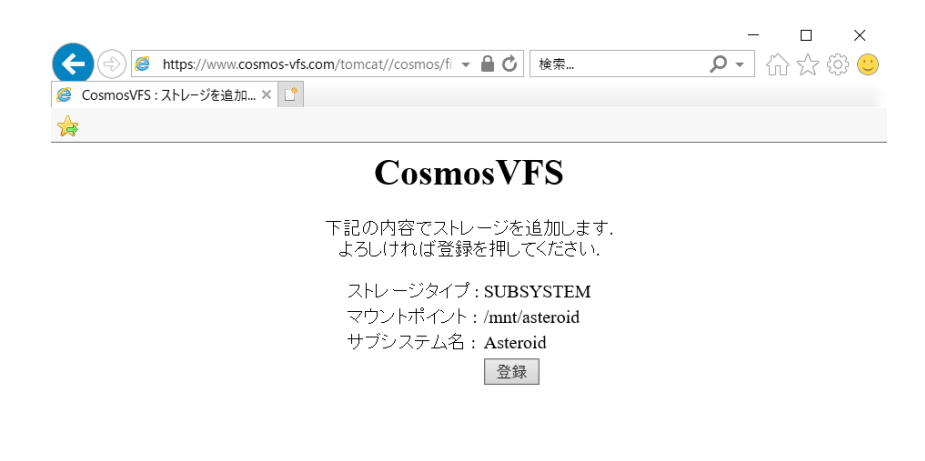

ストレージの追加の確認画面

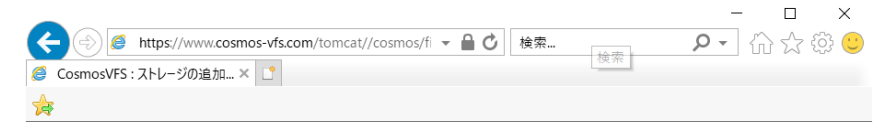

ストレージの追加が完了しました. マウントポイント : /mnt/asteroid

<u>メニューへ戻る</u>

ストレージの追加完了画面

4. 備考

#### 4.1 制限事項

CosmosVFS には以下の制限があります。

#### 4.1.1 FTP クライアント

FTP エンドポイントの検証に用いた FTP クライアントは FFFTP です。それ以外の FTP クライアントでは基本的に検証していません。

特に「list-a」などの独自コマンドを送信する FTP クライアントは動作しません。

#### 4.1.2 HTTP セッション

CosmosVFS の Web 画面におけるセッションは短時間で切れるように設計しています。以下のようなエラーメッセージが表示されたら、ログイン画面からやり直してください。

「登録されているファイルサービスが見つかりませんでした.」